Jan 17, 2019 Version 2

# Onthly Quality Control V.2

#### DOI

dx.doi.org/10.17504/protocols.io.w8ifhue

Lukas Snoek<sup>1</sup>, H.steven Scholte<sup>1</sup>, Tinka Beemsterboer<sup>1</sup>

<sup>1</sup>University of Amsterdam / Spinoza Centre for Neuroimaging

Spinoza Centre, REC-L

Tinka Beemsterboer

# 

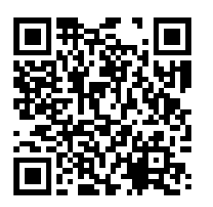

#### DOI: dx.doi.org/10.17504/protocols.io.w8ifhue

Protocol Citation: Lukas Snoek, H.steven Scholte, Tinka Beemsterboer 2019. Monthly Quality Control. protocols.io <u>https://dx.doi.org/10.17504/protocols.io.w8ifhue</u>

License: This is an open access protocol distributed under the terms of the <u>Creative Commons Attribution License</u>, which permits unrestricted use, distribution, and reproduction in any medium, provided the original author and source are credited

Protocol status: Working We use this protocol and it's working

Created: January 17, 2019

Last Modified: January 17, 2019

Protocol Integer ID: 19434

# Abstract

The monthly quality control is a more extensive quality check of our 3T MRI system but also the other computers in the operator room.

The monthly quality control consists of the following components:

- Virus scan on scan-computer
- Moving eyetracker-files from DOS to Windows desktop
- Calibration of scanner (Philips protocol)
- 32 channel SNR test

## Virus scan

#### 1 Virus scan (~1 hour)

Start a full virus scan of the MRI computer as follows:

- Right click virus scan icon in the bottom right corner; click "VirusScan Console"
- Select "Full scan", right click, and click "start"

You can do the calibration procedure during the virus scan.

## **Delete eyetracker-files**

## 2 **Delete eyetracker-files (~ min)**

The DOS-partition on the eyetracker computer is quite small, so once a month all edffiles (i.e., eyetracker-data files) should be deleted during the Monthly Quality control.

- Go to the 'filesystem' mode of the eyetracker-computer:
- start up the computer as usual
- click 'exit eyelink'; you'll boot into the 'filesystem' mode.
- delete all contents in the /data folder (all files should end with .edf).

## Calibration procedure, general

## 3 **Calibration procedure (~1.5 hours)**

Some general notes:

- The procedure leads you through a series of tests, which instructions are summarized below. The procedure is also documented on the scan-computer itself.
- All tests (in the following steps) need to be passed; if one or more tests failed, let Lukas know by mail. Data/results from the tests do not need to be saved
- All tests are performed without a headcoil; unplug and remove from bore.
- For most of the tests, a bottle or phantom (orb filled with liquid) is used. Check before testing whether the bottle is filled completely (there should be no -- or just a small, not more than 2 cm in width -- bubble present); if not, let Lukas know (you can go ahead with the protocol).
- All bottles are outlined user the laser on their center.
- After starting the adjustment/scan, you might hear/see the table moving; this is to disengage the posterior coil, which is (often) necessary during the recalibration procedure.
- Sometimes, the scan-computer might indicate that the phantom/bottle position needs to be adjusted; mess around with its initial position (i.e., move to the right/left/front/back) on the table until it works (this might take a while and can be annoying...).

To start the calibration procedure ...

- Navigate to "Start Service Application" (start menu → Service Application).
- You'll get a pop-up prompting to fill in our username (use "Lukas Snoek") and the reason for service (use "Planned Maintenance")

*Clicking the folder will reveal several adjustments/scans. In the following recalibration procedure, we will execute only a subset of these adjustments.* 

 Now, go to the "Installation" tab. On the left side, you'll see different types of "procedures". We'll only do some System Level procedures.

#### 4 General instruction

For the calibration procedure, run the tests below in the indicated order. After each test, the result ("Passed" or "Not passed") will be displayed in the upper-left corner of the window. In case a test didn't pass, send an email to Lukas about which test failed.

If you get the error: "Currently Field Service Login is not allowed. Ensure the system is activated.", just log out of the scan computer and try again.

### **Calibration procedure**

#### 5 **FO determination**

- Bottle and position: 3 liter bottle, horizontally placed, lid towards bore
- Click "next", "next", and once the frequency appears click "Stop". Check the results.

#### 6 Multitransmit RF calibration

- Bottle and position: 1 liter bottle, horizontally placed on holder, lid towards bore
- Follow instructions on screen
- 7 **RF power ref. cal. Body coil** 
  - Bottle and position: 3 liter bottle, horizontally placed, lid towards bore
  - Follow instructions on screen

#### 8 **Pickup coil tripl. cal. Body Coil**

- Bottle and position: 3 liter bottle, horizontally placed, lid towards bore
- Follow instructions on screen

#### 9 MR Eddy Current & osc cal (std) (~15 min.)

- Bottle and position:
- Blue spherical ECC-phantom on own placeholder
- Outline as usual

- Most likely it will indicate the phantom-position is off; adjust along the instructions on screen (e.g. Z-direction: -2 = 2 cm further into bore)
- Follow instructions on the screen.

## 10 MR Eddy Current & osc cal (par) (~15 min.)

- Like previous step.
- Blue spherical ECC-phantom on own placeholder
- Outline as usual;
- Follow instructions on the screen.

#### 11 Channel delay and FID shimming

Bottle and position: 3 liter bottle placed on top of two foam pads (see below)

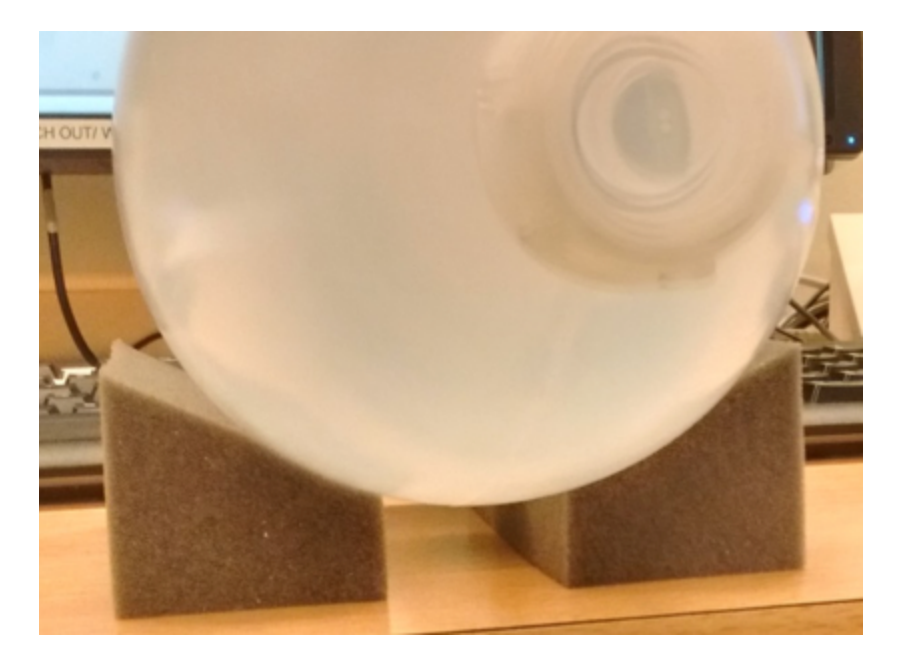

#### 12 ECC analysis

- Bottle and position: 3 liter bottle, *vertically placed*
- A new window pops up (if not, alt+tab until "STT application" is visible); click "proceed"
- You probably have to re-align the bottle (see instructions on screen)
- Once correctly aligned, the test will start (takes about 8 minutes)

#### 13 SHIM-PS calibration (~16 min.)

- Bottle and position: 3 liter bottle, *vertically placed*
- 14 Grad. fine gain cal. (4x)

- No bottle (!), but using the PIQT-headcoil and phantom, yet with the phantom 'lying down' (horizontal) instead of 'upright' (vertical, as is normal for the regular PIQT-scan) for the FIRST TWO scans (std-cor, par-cor).
- Note the orientation in the image below; the 'edge' on the left side of the phantom (looking towards the bore) should fit exactly in the left side of the holder; the right side doesn't "fit perfectly" (it's slanted). Don't worry; if it's not placed correctly, the scan will stop automatically (after half a minute or so)

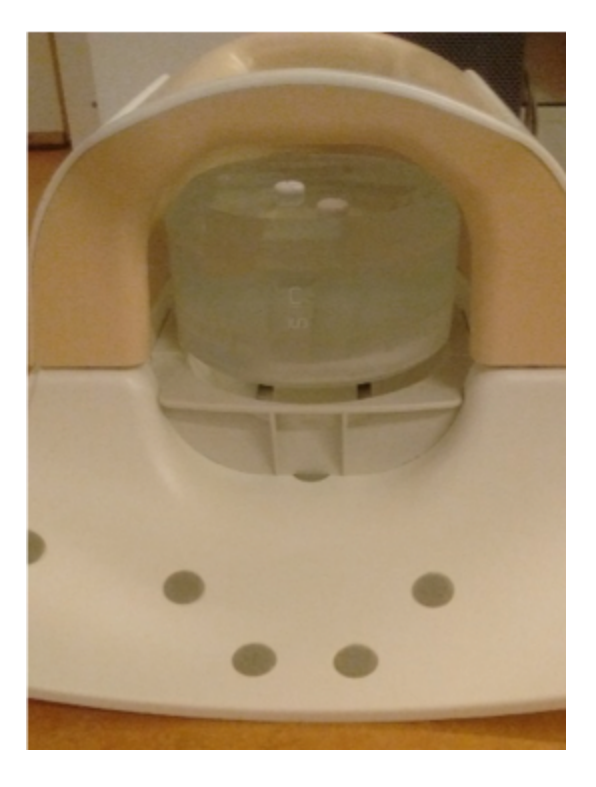

# 32 channel SNR test

#### 15 **32 channel SNR test (~30 minutes)**

This scan tests whether the 32-channel headcoil functions properly.

To start the protocol, do the following:

- Go to: System → STP (System Performance Tool),
- expand the Batch-files folder,
- and within the IQT folder select the SENSE-HEAD-32 folder,
- right-click the batch-file, and press "Run Batch".
- Follow the instructions on screen relating to phantom positioning and once everything is positioned correctly, click "proceed"; the scan starts automatically.

*If you get an error about "Scan definition failed" , restart the batch interpreter and start the SENSE-HEAD-32 scan again.* 

- After the scan is finished, you'll get a pop-up with information/specs of the justexecuted scan; ignore this.
- Then, go to ImageView,
- select the scan (SENSE\_HEAD...) and click Tools  $\rightarrow$  Generate Reports
- This opens a window in which specs for all the 32 channels of the headcoil.
- The number of the channel is indicated under the header "Scan\_name" (e.g. 'SH32H\_1', 'SH32H\_2'); here, the number *after* the underscore indicates the channel nr (i.e. 'SH32H\_21' is channel 21).

Note: in the HTML-report, there is no channel 23, but this is expected (problem with this particular SPT test) – so this is not an issue.

 In the QC excel file – under "maandelijks", write down the SNR (which is indicated by the header 'S/N (B)') for each channel.

Note

If any of the values in the HTML-window are marked red, let Lukas know!

## Misc.

16 Clean the copper strips from the door to the scanner with some alcohol (only has to be done once every two months).

Do this in the following months:

- February
- April
- June
- August
- October
- December